## Prepar3D V4

Lockheed Martin heeft versie 4.1 uitgebracht voor Prepar3D V4. Zoals gebruikelijk helpt FsVisions de gebruikers die hier behoefte aan hebben met een eenvoudige handleiding. In deze How-To zullen we in slechts 5 stappen uitleggen hoe het update proces van Prepar3D V4.1 in zijn werk gaat.

**Stap 1** – Ga naar de Downloads pagina op www.prepar3d.com en vul je huidige License ID en Password in. Vervolgens download je alleen het bestand **Install\_Client.msi** onder individual Components Downloads.

Stap 2 – Ga in Windows via je configuratiescherm naar Apps en Onderdelen (Programma's en Onderdelen in Windows 7) en verwijder als eerste <u>alleen de Client toepassing(!)</u> van Prepar3D v4
Academic, Professional of Professional Plus. Net welke Prepar3D variant van toepassing is.

| e Instellingen       |                                                                                                    |                                     |  | × |
|----------------------|----------------------------------------------------------------------------------------------------|-------------------------------------|--|---|
| 🕸 Start              | Apps en onderdelen                                                                                                    |                                     |  |   |
| Instelling zoeken    | P Apps installeren                                                                                                    |                                     |  |   |
| Apps                 | Kies waar u apps van kunt downloaden. Door a<br>Store te installeren beschermt u uw pc en zorg<br>probleemloos blijft werken. | alleen apps uit de<br>jt u dat deze |  |   |
| E Apps en onderdelen | Alle apps toestaan 🗸 🗸                                                                                                    |                                     |  |   |
| 5 Standaard-apps     |                                                                                                    |                                     |  |   |
| 01 Offlinekaarten    | Apps en onderdelen                                                                                                    |                                     |  |   |
| Apps voor websites   | Optionele onderdelen beheren                                                                                                  |                                     |  |   |
|                      | Zoek en sorteer apps en filter apps per station                                                                               | . Als u een app wilt                |  |   |
|                      | Lockheed Martin                                                                                                    | n de iljst.                         |  |   |
|                      | Sorteren op: Naam 🤟 🛛 Filteren op: Alle st                                                                                    | ations $\checkmark$                 |  |   |
|                      | Prepar3D v2 SDK 2.5.12946.0<br>Lockheed Martin                                                                                | 418 M8<br>5-6-2017                  |  |   |
|                      | Prepar3D v4 Content<br>Lockheed Martin                                                                                        | 9,97 GB<br>6-6-2017                 |  |   |
|                      | Pap Prepar3D v4 Professional<br>Cockheed Martin                                                                               | 35,7 G8<br>6-6-2017                 |  |   |
|                      | Prepar3D v4 Professional Client<br>Lockheed Martin                                                                            | 703 M8<br>26-7-2017                 |  |   |
|                      | Prepar3D v4 Scenety<br>Lockheed Martin                                                                                        | 16,9 GB<br>6-6-2017                 |  |   |

**Stap 3** – Installeer vervolgens het bestand **Install\_Client.msi** die we in stap 1 reeds gedownload hebben. Doorloop deze procedure tot de installatie volledig voltooid is. Wil je ook de nieuwe regeneffecten voor de default toestellen? In dat geval dien je dezelfde stappen te volgen voor de 'Content' module. (Het is overigens niet direct noodzakelijk om de Content en Scenery modules ook bij te werken naar v4.1).

**Stap 4** – Je ziet nu een nieuwe P3D snelkoppeling op je bureaublad en in je Prepar3D installatie folder dubbelklik om de applicatie te starten, je dient na het starten van P3D v4.1 je licentie gegevens op te geven.

Stap 5 – Het update proces is voltooid! je bent in slecht 5 stappen overgegaan naar versie 4.1,
Download als laatste nog even de V4.1 addon updates voor bijvoorbeeld FSUIPC, Active Sky en GSX.
Deze zijn (zodra beschikbaar) te downloaden via de website van de ontwikkelaar.